# WLn-xROAD

# Guide d'installation rapide

# Point d'accès 802.11n multifonction pour environnement durci

- ✓ Wi-Fi 802.11n a/b/g/h : point d'accès, répéteur, bridge, mesh
- ✓ Port Ethernet 10/100/1000 Mbps auto-configurable
- ✓ Alimentation large plage (9 à 36VDC)
- ✓ Boîtier en fonte d'aluminium
- Protégé contre les chocs et vibrations
- ✓ Gamme étendue de températures -25° à +70°C
- Utilisation extérieure et intérieure

Avant de commencer, vérifiez la présence des éléments suivants. Contactez immédiatement votre revendeur si l'un d'eux est manquant ou endommagé :

- Un produit WLn-xROAD version 2,
- > Trois antennes omnidirectionnelles double bande de 2dBi,
- > La présente documentation sur papier.

Lisez le manuel d'utilisation complet (voir notre site web).

Avant de continuer, assurez-vous d'avoir les dernières mises à jour des documentations, toutes disponibles sur notre site web <u>www.acksys.fr</u>

#### Vous aurez besoin de :

- un PC avec un accès Ethernet,
- Ie logiciel Acksys WaveManager
- un navigateur IE ou compatible,

Copyright © 2018 par ACKSYS. Selon la loi du 11 mars 1957, tout ou partie du présent document ne pourra être reproduit sans le consentement préalable de ACKSYS.

Avertissement. Ce document n'est pas contractuel. ACKSYS ne garantit en aucune façon le contenu du présent document et dégage son entière responsabilité quant à la rentabilité et à la conformité du matériel aux besoins de l'utilisateur. ACKSYS ne pourra en aucun cas être tenu pour responsable des erreurs éventuellement contenues dans ce document, ni des dommages quelle qu'en soit leur importance, du fait de la fourniture, du fonctionnement ou de l'utilisation du matériel. ACKSYS se réserve le droit de réviser périodiquement ce document, ou d'en changer le contenu, sans aucune obligation pour ACKSYS d'en aviser qui que ce soit.

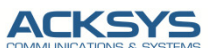

10, rue des Entrepreneurs Z.A. Val Joyeux 78450 VILLEPREUX - France 
 Téléphone :
 +33 (0)1 30 56 46 46

 Télécopie :
 +33 (0)1 30 56 12 95

 Site internet :
 www.acksys.fr

 Support technique :
 support@acksys.fr

 Service commercial :
 sales@acksys.fr

## **CONFIGURATION MATERIELLE**

#### 1. Raccordez les antennes

Montez les 3 antennes fournies sur les connecteurs RP-SMA.

# ATTENTION : Ne pas laisser de connecteurs sans antenne : Cela peut perturber la qualité du lien radio et le débit de données.

#### 2. Connectez l'alimentation

Voyez la section « spécifications » pour les caractéristiques de l'alimentation.

Précautions de mise à la terre

Si vous n'utilisez pas une alimentation isolée, reliez la masse (0V) de votre alimentation à la prise de terre du produit, pour éviter les destructions dues aux différences de référence de masse avec d'autres appareils.

Le produit n'a pas de bouton Marche / Arrêt. Il démarre automatiquement dès la mise sous tension. Vérifiez que le voyant « Power » s'allume.

Le voyant Diag reste rouge environ 40 secondes, jusqu'au démarrage complet du produit. Une fois opérationnel, le voyant Diag devient vert.

#### 3. Connectez le câble Ethernet

La prise RJ45 sortant du produit peut être connectée sur une prise RJ45 10/100/1000 de votre réseau local. Vérifiez que le voyant « Link/Activity » s'allume. Vous pouvez remplacer le câble fourni par un câble plus long.

## **CONFIGURATION LOGICIELLE**

#### 4. Modifiez l'adresse IP par défaut (192.168.1.253)

Depuis un P.C du réseau, exécutez l'application multiplateforme **ACKSYS WaveManager** que vous trouverez sur le site WEB ACKSYS.

| WaveM | anager - Ver 1.6.2.1 |            |                      |                           |          |            |           |               |
|-------|----------------------|------------|----------------------|---------------------------|----------|------------|-----------|---------------|
| AC    | KSYS                 |            | Wave                 | Manager                   |          |            |           |               |
|       |                      | _          | Produits Rôles       | Tableau de bord           |          |            |           |               |
|       |                      | -          | Modèle               |                           |          |            |           |               |
|       |                      |            | RailBox/22AY         | 0000116F8CE8              | 16207016 | E2148.AC.1 | 3.12.12.1 | 192.168.1.68  |
| l 🎾   | Rechercher           |            | AirLink              | 0000198D17B4              | 17135004 | E2148.AC.1 | 3.14.1.1  | 192.168.1.253 |
| Ø     | Configurer           | guration : | imple des produits e | t mise à jour du firmware |          |            |           |               |

Passez directement à l'étape 5 si l'adresse par défaut du produit est compatible avec votre réseau.

Sélectionnez votre équipement et cliquez sur **Configurer**. Vous pouvez alors configurer l'adresse IP du produit pour qu'elle soit compatible avec votre réseau ou activer le client DHCP.

#### 5. Lancez l'interface WEB de configuration

Double-cliquez ensuite la ligne de votre produit pour afficher les détails, et cliquez sur *Interface Web* pour accéder à l'interface web intégrée du produit depuis votre navigateur internet. Par défaut, la page "STATUS" du produit s'affiche. Sélectionner l'onglet "SETUP".

|      | SYS for times A y     | Vireless just pream dester |
|------|-----------------------|----------------------------|
|      | SETUR TOOLS           | STATUS                     |
| INFO |                       | STATUS                     |
| RK   | DEVICE INFORMATION    |                            |
| 155  | FIRMWARE INFORMATIONS |                            |
| ES   | Firmware version:     | 2.4.0                      |
|      | Boot loader version:  | 1.4.1                      |
|      | Firmware ID:          | E2148.AC.1                 |
|      | DEVICE INFORMATIONS   |                            |
|      | Name:                 | WLn-xROAD                  |
|      | Product version:      | V2                         |
|      | Internal temperature: | 46.5 °C                    |
|      | Motherboard ID:       | 000013b5/628               |
|      |                       |                            |

Pour être autorisé à modifier la configuration, vous devez choisir l'utilisateur root. Par défaut, il n'y a pas de mot de passe. Ainsi, vous avez accès à la page "SETUP"

Sur cette page il faut avant tout choisir votre **pays** pour tenir compte de sa **législation** applicable. Le champ de sélection est dans les paramètres globaux en bas de la page.

| RADIO<br>LAN  | You ca           | n set up severa                                                                        | l simultaneous role                                                                           | s (wifi interface types)                                                      | per radio card:                                                                          |                                     |                 |
|---------------|------------------|----------------------------------------------------------------------------------------|-----------------------------------------------------------------------------------------------|-------------------------------------------------------------------------------|------------------------------------------------------------------------------------------|-------------------------------------|-----------------|
| ACES          |                  |                                                                                        | Role                                                                                          | Access point                                                                  | Infrastructure client                                                                    | Mesh point                          | Ad-hoc          |
| TWORK         |                  | Maxim                                                                                  | um allowed                                                                                    | 8                                                                             | 1                                                                                        | 1                                   | 1               |
| )\$<br>RVICES | When i<br>Repeat | using several ro<br>er mode is a co<br>ACE                                             | les, they all use th<br>ombination of two re                                                  | e same shared channe<br>les: access point + c                                 | il; in this case, the client role must<br>ient.                                          | not be set to multicl               | nannel roaming. |
| DS<br>RVICES  | When Repeat      | using several ro<br>er mode is a co<br>ACE<br>02.11abgn W                              | les, they all use th<br>ombination of two m<br>ireless Controll                               | e same shared channe<br>les: access point + c<br>er (Radio)                   | il; in this case, the client role must<br>ient.                                          | not be set to multicl               | nannel roaming. |
| NS<br>RVICES  | When Repeat      | er mode is a co<br>ACE<br>02.11abgn W<br>CHANNEL                                       | les, they all use th<br>ombination of two n<br>ireless Controll<br>802.11 MODE                | e same shared channeles: access point + c<br>er (Radio)<br>SSID               | II; in this case, the client role must<br>ient.<br>ROLE                                  | not be set to multicl               | ACTION          |
| NS<br>RVICES  | When I<br>Repeat | using several ro<br>er mode is a co<br>ACE<br>02.11abgn W<br>CHANNEL<br>6              | ireless Controll<br>802.11 MODE<br>802.11b+g+n                                                | e same shared channeles: access point + c<br>er (Radio)<br>SSID<br>acksys     | It; in this case, the client role must<br>ient.<br>ROLE<br>Access Point (infrastructure) | not be set to multicl SECURITY none | ACTION          |
| NS<br>RVICES  | When in Repeat   | using several ro<br>er mode is a co<br>ACE<br>02.11abgn W<br>CHANNEL<br>6              | les, they all use th<br>ombination of two m<br>ireless Controll<br>802.11 MODE<br>802.11b+g+n | e same shared channeles: access point + c<br>er (Radio)<br>SSID<br>acksys     | I; in this case, the client role must<br>ient.<br>ROLE<br>Access Point (infrastructure)  | not be set to multicl SECURITY none | ACTION          |
| DS<br>RVICES  | GLOBAL           | using several ro<br>er mode is a co<br>ACE<br>02.11abgn W<br>CHANNEL<br>6<br>PARAME TE | les, they all use th<br>mbination of two m<br>ireless Controll<br>802.11 MODE<br>802.11b+g+n  | e same shared channi<br>les: access point + c<br>er (Radio)<br>SSID<br>acksys | I: in this case, the client role must<br>ient.<br>ROLE<br>Access Point (infrastructure)  | SECURITY<br>none                    | ACTION          |

Vous pouvez sélectionner l'interface radio afin de configurer les paramètres Wi-Fi (Vous pouvez également sélectionner l'interface Ethernet ou la partie "Services" afin de les configurer)

Voici les paramètres essentiels à personnaliser :

- Le pays : après avoir enregistré ce paramètre, les canaux sont affichés en fonction de la réglementation
- Le mode de fonctionnement : Point d'accès, Bridge, Mesh
- Les paramètres Wi-Fi : Mode 802.11, canaux (prendre en compte la législation en vigueur dans votre pays), SSID
- Les paramètres de sécurité (WEP, WPA, WPA-PSK, WPA2, WPA2-PSK, SSID diffusé ou pas...)

Vous trouverez un descriptif complet sur ces modes de fonctionnement dans le manuel de référence pour les produits "WLn".

Les paramètres par défaut sont les suivants :

- o Interface radio désactivée, préconfigurée en Point d'accès
- SSID : « acksys » (diffusé)
- o Aucune sécurité (Ni WEP, ni WPA, ni WPA2, aucun filtrage MAC)
- o Mode 802.11n sur la bande des 2.4GHz, Canal 6, Largeur 20MHz

# INSTALLATION DEFINITIVE

#### 6. Installez le produit dans son emplacement définitif

Fixez le produit dans un endroit adéquat. Ce dernier peut être installé à l'extérieur.

#### 7. Assurez-vous de la position des antennes

Notamment, que leur **diagramme de rayonnement** permet une transmission optimale avec les autres produits Wi-Fi avec lesquels il doit communiquer.

 Assurez-vous notamment qu'il n'y ait aucun obstacle entre les différents produits (en "vue directe")

### Mise en œuvre rapide des modes bridge et AP

```
Méthode pour essayer le produit en rôle AP (point d'accès)
```

Utilisez un second ordinateur équipé d'un adaptateur sans fil.

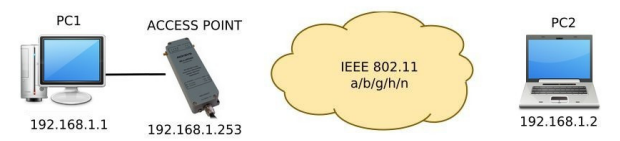

Paramétrez la connexion sans fil du PC2 selon les paramètres d'usine fixés dans le point d'accès (802.11gn, SSID "acksys", sans sécurité).

#### Méthode pour essayer le produit en rôle client

Avec deux produits ACKSYS et un second ordinateur équipé d'une prise LAN filaire :

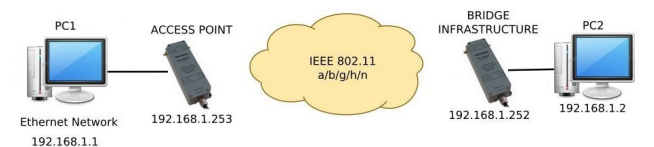

Paramétrez les adresses IP des équipements comme indiqué ci-dessus et configurez le produit connecté à PC2 pour le rôle Client (infrastructure).

Ouvrez une invite de commandes et exécutez sur chaque PC la commande "ping" pour vérifier le lien.

Sur le PC1, tapez *ping 192.168.1.2* et vérifiez la réponse de PC2 : « Réponse de 192.168.1.2... » Sur le PC2, tapez *ping 192.168.1.1* et vérifiez la réponse de PC1 : « Réponse de 192.168.1.1... »

Remarque : Tant que le bridge n'est pas connecté au point d'accès, le voyant State clignote.

#### Aucun voyant ne s'allume sur le produit

• Vérifiez la source d'alimentation (tension, courant) et son câblage

#### Le voyant d'activité Ethernet est éteint

- Vérifiez la prise RJ45 de l'appareil auquel le produit est connecté.
- Vérifiez que l'appareil connecté au produit est en fonctionnement.
- Essayez de vous relier à un autre équipement.

#### La liaison Wi-Fi ne s'établit pas

- Vérifiez que les paramètres Wi-Fi (SSID distinguant les majuscules, mode 802.11, canal radio, sécurité) sont identiques entre Client et AP.
- Vérifiez les conditions radio : distance entre équipements, position et orientation des antennes, interférences et obstacles aux ondes radio.
- Essayez temporairement sans les paramètres de sécurité.
- Vérifiez le fonctionnement du produit avec ses paramètres par défaut tels que présentés dans le paragraphe « Mise en œuvre rapide ».
- Essayez un autre canal radio.

#### "ACKSYS WaveManager" ne trouve pas le produit

- ACKSYS WaveManager scanne seulement le réseau local. Pour traverser un routeur, utilisez la fonction « fichier->base de produits distants ».
- Vérifiez que l'application n'est pas bloquée par le firewall du PC.

#### Comment restaurer les paramètres usine du produit ?

- Si le produit est accessible par l'interface web d'administration, vous pouvez utiliser le navigateur pour restaurer la configuration.
- Sinon, ouvrez le boîtier (voir « RESET » ci-dessous), mettez le produit sous tension, attendez la fin d'initialisation et maintenez le bouton reset appuyé (au moins 2 secondes) jusqu'au passage du voyant Diag en rouge. Relâchez et attendez qu'il repasse en vert, signalant que le produit a redémarré en configuration usine. Refermez le produit.

### RESET

Le bouton de reset est accessible en dévissant les 4 vis du capot. Prendre soin de ne pas abimer le joint collé dans le couvercle.

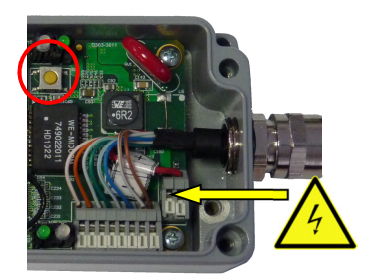

Attention : lorsque le produit est sous tension, ne touchez aucun autre élément que le bouton reset. Prenez toutes les précautions nécessaires afin d'éviter tout choc électrique et décharge électrostatique.

Resserrez le capot au couple de 650mNm ± 10%.

# CONNECTEURS

#### **Connecteur Ethernet RJ45**

Le port Ethernet supporte l'auto-négociation et l'auto-configuration (auto MDI/MDIX), et peut donc être branché sur des connecteurs droits ou croisés. Dans le cas où un échange du câble Ethernet serait nécessaire, le tableau cidessous indique le brochage du connecteur **J4** situé sur le circuit imprimé.

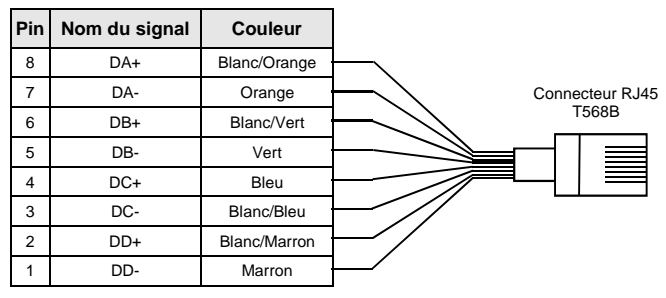

#### Connecteur d'alimentation 9 V - 36 V - (J3)

| Pin | Nom du signal | Couleur |
|-----|---------------|---------|
| 2   | + V           | Rouge   |
| 1   | - (GND)       | Noir    |

Le produit est insensible à une inversion des fils d'alimentation.

#### **Connecteurs d'antenne**

3 x Connecteurs femelles RP-SMA

## VOYANTS

Le produit dispose de 10 voyants (LED) indiquant son état :

| Groupe | LED                | Couleur        | Description                                                                                                    |
|--------|--------------------|----------------|----------------------------------------------------------------------------------------------------|
|        | State              | Vert           | Eteint : Carte radio désactivée<br>Clignotant : Produit non associé<br>Allumé fixe: Produit associé                                                                                                    |
| WLAN   | Act                | Bleu           | Clignotant : Envoi/Réception de<br>données par radio                                                                                                    |
|        | Signal<br>Strength | Vert           | En mode client: une fois connecté,<br>représente la <b>puissance du</b><br>signal radio reçu de l'AP<br>En mode point d'accès: Toujours éteint                                                                                                    |
| ETHER  | Link/<br>Activity  | Vert           | Allumé : Liaison Ethernet établie<br>Clignotant: Envoi/Réception de données                                                                                                    |
| NET    | 10/100/<br>1000    | Jaune/<br>Vert | Jaune :       Connexion en 1000 BASE T         Vert :       Connexion en 100 BASE Tx         Éteint :       Connexion en 10 BASE T                                                                                                    |
| ADMIN  | Diag               | Rouge/<br>Vert | Voyant indiquant l'état du produit :<br>Eteint : Pas d'alimentation électrique<br>Rouge : Pendant environ 40s durant<br>le démarrage, vert une fois<br>démarré<br>Rouge pendant plus de 2 minutes :<br>Défaillance matérielle<br>Vert : Fonctionnement normal<br>Clignotant: Firmware invalide. Recharger<br>avec Wave Manager. |
|        | Power              | Vert           | Allumé : Le produit est correctement<br>alimenté.                                                                                                    |

# SPECIFICATIONS

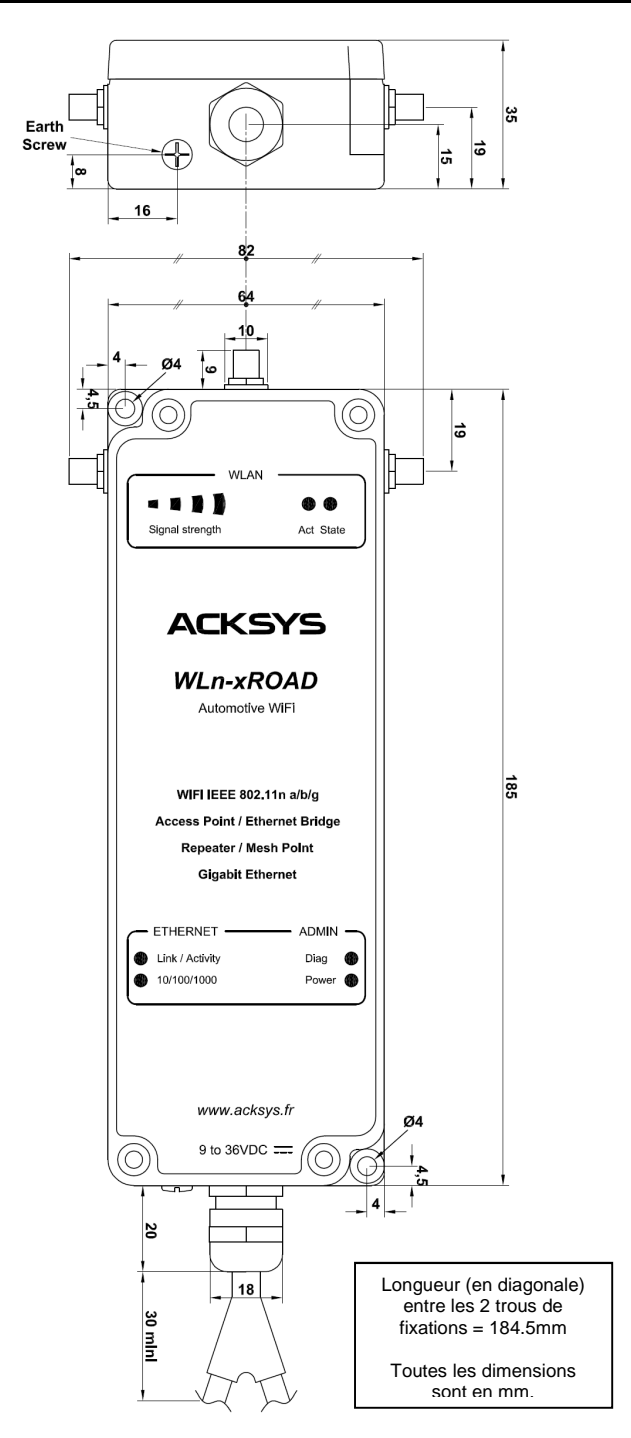

| Caractéristiques mécaniques         |                                                                                                    |
|-------------------------------------|----------------------------------------------------------------------------------------------------|
| Dimensions (sans antennes)          | L x l x h = 185 x 64 x 35 mm<br>L x l x h = 7.28 x 2.52 x 1.38 in                                                                                                    |
| Poids (±1%)                         | 560 g (19.8 oz)                                                                                                    |
| Boitier                             | En fonte d'aluminium, IP66                                                                                                    |
| Température de fonctionnement       | -25°C à +70°C (-13°F à 158°F)                                                                                                    |
| Température de stockage             | -40°C à +85°C (-40°F à 185°F)                                                                                                    |
| Spécifications<br>environnementales | EN 61373 : 2000, Cat. 1B Mécanique<br>(Vibration / choc)<br>EN 60068-2 (-1, -2, -11, -30) Climatique<br>(Froid/Chaud, chaleur humide, brouillard<br>salin)                                                                                                    |
| Voyants d'indication                | 10 LEDs : voir section "Voyants"                                                                                                    |
| Bouton Reset                        | Appui court (< 1 sec), à tout moment :<br>→ Reset<br>Appui long (> 2 sec.) :<br>- pendant le fonctionnement :<br>→ retour aux valeurs d'usine<br>- pendant le mode "emergency upgrade":<br>→ retour aux valeurs d'usine<br>- au démarrage :<br>→ entrer dans le mode<br>"emergency upgrade" |

| Logiciel                          |                                                                                                    |
|-----------------------------------|----------------------------------------------------------------------------------------------------|
| Configuration                     | Détection automatique du produit<br>Interface de configuration web avec<br>protection par login/mot de passe et https |
| Mise à jour du Firmware           | Par navigateur web ou WaveManager                                                                                     |
| Mode de fonctionnement            | AP (Point d'accès), Bridge/Client, Mesh,<br>Répéteur, WDS                                                             |
| Pour le mode AP uniquement        |                                                                                                    |
| Topologie réseau                  | Mode infrastructure, ad-hoc ou mesh                                                                                   |
| Sécurité                          | WEP, WPA-PSK/WPA2-PSK, WPA/<br>WPA2 avec authentification 802.1x, SSID<br>caché ou visible.                           |
| Pour le mode Client/Bridge unique | ement                                                                                                    |
| Topologie réseau                  | Mode infrastructure ou ad-hoc                                                                                         |
| Sécurité                          | WEP, WPA-PSK, WPA2-PSK. 802.1x<br>supplicant. Chiffrements AES/TKIP/WEP.                                              |
| Pour le mode Mesh uniquement      |                                                                                                    |
| Topologie réseau                  | 802.11s                                                                                                    |
| Sécurité                          | SAE                                                                                                    |

Plus d'informations disponibles dans le manuel de référence WavesOS.

| Alimentation   |                                                                                                    |
|----------------|----------------------------------------------------------------------------------------------------|
| Source externe | DC large plage de 9V à 36V protégée<br>contre les inversions de polarité. 6,5W<br>typique, 12W max en pointe. |
| Câble          | 2 mètres de câble 2 brins dénudés sans<br>connecteur                                                          |

| Interface Ethernet |                                                                                                    |
|--------------------|----------------------------------------------------------------------------------------------------|
| Туре               | Un port à négociation automatique selon<br>802.3u : 10 Base T / 100 Base Tx / 1000<br>Base T, HDX/FDX, auto MDI/MDIX |
| Connecteur         | RJ45 mâle                                                                                                    |
| Câble              | 2 mètres de câble Ethernet cat.5e intégré,<br>avec RJ45 et codage standard T568B                                     |

| Interface Wi-Fi                |                                                                                                    |
|--------------------------------|----------------------------------------------------------------------------------------------------|
| Mode radio                     | IEEE 802.11a/h, 802.11b, 802.11g et<br>802.11n.                                                         |
| Chipset                        | Atheros                                                                                                 |
| Vitesse de modulation          | 802.11n : jusqu'à 450 Mbps<br>802.11a/h : 6 à 54 Mbps<br>802.11b : 1 à 11 Mbps<br>802.11g : 1 à 54 Mbps |
| Bande de fréquence 802.11a     | 5 GHz; 5.150 à 5.875 GHz                                                                                |
| Bande de fréquence 802.11b/g/n | 2.4 GHz; 2.412 à 2.484 GHz                                                                              |
| Antennes                       | 3 prises RP-SMA                                                                                         |

|                                                                         | Informations                               | sur la carte ra                                                                                                    | dio                                                                                         |
|-------------------------------------------------------------------------|--------------------------------------------|----------------------------------------------------------------------------------------------------|---------------------------------------------------------------------------------------------|
|                                                                         | Configuration<br>d'antenne                 | 1 antenne<br>(chaîne d'émission)                                                                                                    | 3 antennes<br>(chaînes d'émission)                                                          |
|                                                                         | 802.11b/g                                  | 19 dBm @ 6M<br>16 dBm @ 54M                                                                                                    | 19 dBm @ 6M<br>16 dBm @ 54M                                                                 |
|                                                                         | 802.11a                                    | 15 dBm @ 6M<br>12 dBm @ 54M                                                                                                    | 15 dBm @ 6M<br>12 dBm @ 54M                                                                 |
| Puissance en<br>émission (en                                            | 802.11n HT20<br>bande g (2.4GHz)           | 18 dBm @ MCS 0<br>18 dBm @ MCS 2<br>16 dBm @ MCS 4<br>15 dBm @ MCS 6<br>14 dBm @ MCS 7                                                                                                    | 23 dBm @ MCS 16<br>23 dBm @ MCS 18<br>21 dBm @ MCS 20<br>20 dBm @ MCS 22<br>19 dBm @ MCS 23 |
| carte radio)<br>Tolérance ±                                             | 802.11n HT40<br>bande g (2.4GHz)           | 18 dBm @ MCS 0<br>18 dBm @ MCS 2<br>16 dBm @ MCS 4<br>14 dBm @ MCS 6<br>13 dBm @ MCS 7                                                                                                    | 23 dBm @ MCS 16<br>23 dBm @ MCS 18<br>20 dBm @ MCS 20<br>19 dBm @ MCS 22<br>18 dBm @ MCS 23 |
| 2dB                                                                     | 802.11n HT20<br>bande a/h (5GHz)           | 15 dBm @ MCS 0<br>15 dBm @ MCS 2<br>11 dBm @ MCS 4<br>10 dBm @ MCS 6<br>10 dBm @ MCS 7                                                                                                    | 20 dBm @ MCS 16<br>20 dBm @ MCS 18<br>16 dBm @ MCS 20<br>15 dBm @ MCS 22<br>15 dBm @ MCS 23 |
|                                                                         | 802.11n HT40<br>bande a/h (5GHz)           | 15 dBm @ MCS 0<br>10 dBm @ MCS 2<br>17 dBm @ MCS 4<br>12 dBm @ MCS 6<br>17 dBm @ MCS 7                                                                                                    | 20 dBm @ MCS 16<br>20 dBm @ MCS 18<br>16 dBm @ MCS 20<br>15 dBm @ MCS 22<br>15 dBm @ MCS 23 |
|                                                                         | 802.11bg                                   | -95 dBm @6M<br>-79 dBm @54M                                                                                                    |                                                                                             |
|                                                                         | 802.11a                                    | -94 dBm @6M<br>-78 dBm @54M                                                                                                    |                                                                                             |
|                                                                         | 802.11n HT20 sur<br>la bande g<br>(2.4GHz) | -94 dBm @MCS 0<br>-92 dBm @MCS 1<br>-90 dBm @MCS 2<br>-86 dBm @MCS 3<br>-83 dBm @MCS 4<br>-78 dBm @MCS 5<br>-76 dBm @MCS 6<br>-73 dBm @MCS 7                                                          |                                                                                             |
| Sensibilité de<br><b>réception</b> (à<br>l'entrée de la<br>carte radio) | 802.11n HT40 sur<br>la bande g<br>(2.4GHz) | -92 dBm @MCS 0<br>-90 dBm @MCS 1<br>-88 dBm @MCS 2<br>-85 dBm @MCS 3<br>-83 dBm @MCS 4<br>-77 dBm @MCS 5<br>-73 dBm @MCS 6<br>-71 dBm @MCS 7                                                          |                                                                                             |
| Tolérance ±<br>2dB                                                      | 802.11n HT20 sur<br>la bande a/h<br>(5GHz) | -93 dBm @MCS 0<br>-91 dBm @MCS 1<br>-90 dBm @MCS 2<br>-86 dBm @MCS 3<br>-83 dBm @MCS 4<br>-79 dBm @MCS 5<br>-76 dBm @MCS 6<br>-73 dBm @MCS 7                                                          |                                                                                             |
|                                                                         | 802.11n HT40 sur<br>la bande a/h<br>(5GHz) | -92 dBm @ MCS 0           -88 dBm @ MCS 1           -84 dBm @ MCS 2           -80 dBm @ MCS 3           -79 dBm @ MCS 4           -76 dBm @ MCS 5           -72 dBm @ MCS 6           -70 dBm @ MCS 7 |                                                                                             |

# CERTIFICATIONS

Le produit est conforme avec la directive européenne :

| N°        | Titre           |
|-----------|-----------------|
| 1999/5/CE | Directive R&TTE |

Cette conformité est présumée par la référence aux spécifications suivantes :

| N°            | Titre                                                                                                    |  |
|---------------|----------------------------------------------------------------------------------------------------|--|
| EN 61000-6-2  | CEM : Normes génériques<br>Immunité pour les environnements industriels                                                                                             |  |
| EN 61000-6-4  | CEM : Normes génériques<br>Emission pour les environnements industriels                                                                                             |  |
| EN 60950-1    | Matériels de traitement de l'information - Sécurité                                                                                                    |  |
| EN 62311      | Exposition humaine aux champs électromagnétiques                                                                                                    |  |
| EN 301 489-1  | CEM et spectre radioélectrique (ERM) - Norme de<br>compatibilité électromagnétique pour les équipements<br>et les services radio<br>Partie 1 : Exigences techniques |  |
| EN 301 489-17 | Partie 17 : Conditions spécifiques pour les systèmes<br>de transmission de 2,4 GHz en large bande et les<br>équipements HiperLAN de 5 GHz                           |  |
| EN 300 328    | Electromagnetic compatibility and Radio spectrum<br>Matters (ERM) ; Wideband transmission systems, 2.4<br>GHz ISM band                                              |  |
| EN 301 893    | Broadband Radio Access Networks (BRAN) ;<br>5 GHz high performance RLAN                                                                                             |  |

# WLn-xROAD

# Quick installation guide

# 802.11n multifunction Access Point for rugged environments

- ✓ Wi-Fi 802.11n a/b/g/h: AP, bridge, repeater, mesh
- ✓ 10/100/1000 Mbps autosensing Ethernet LAN
- ✓ Power supply with wide voltages range (9 to 36VDC)
- Cast aluminum housing
- Protected against shocks and vibrations
- ✓ Extended operating temperatures -25° to +70°C
- ✓ Outdoor & indoor installations

Before starting, please check the product kit part listing below. Contact immediately your dealer if any item is missing or damaged:

- One WLn-xROAD product, version 2,
- > Three dual band omnidirectional antennas, 2dBi,
- This quick installation guide, printed,

Read the full user's guide, download it from our website.

Before continuing, check for the latest documentations on the <u>www.acksys.fr</u> web site and read if necessary the full hardware & software user's manuals.

#### You will need :

- a PC equipped with Ethernet access,
- the « Acksys WaveManager » software,
- a web browser, IE or compatible,

Copyright © 2018 by ACKSYS. Under the law of march 11, 1957, the reproduction in whole or in part of this work, by any means whatsoever, is prohibited without the prior written consent of ACKSYS.

Disclaimer. This document does not constitute a contract. ACKSYS does not guarantee its contents in any way and accepts no responsibility regarding the profitability of the products described or their suitability for the user's needs. Under no circumstances can ACKSYS be held responsible for any errors that may be contained in this document, or for damages, no matter what their extent, that result from the supply, operation or use of the products. In its ongoing efforts to improve its documentation, ACKSYS reserves the right to revise this document periodically or to change all or part of its content, without incurring any obligation to notify any party whatsoever.

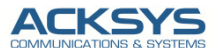

10, rue des Entrepreneurs Z.A Val Joyeux 78450 VILLEPREUX - France Phone Fax : Web : Hotline : Sales : +33 (0)1 30 56 46 46 +33 (0)1 30 56 12 95 <u>www.acksys.fr</u> <u>support@acksys.fr</u> <u>sales@acksys.fr</u>

# HARDWARE INSTALLATION

#### 1. Plug the antennas in

Mount the three included antennas on the RP-SMA connectors.

# WARNING: Leaving an antenna connector unplugged may disturb radio link quality and data throughput.

#### 2. Connect the power supply

See the "specifications" section about the characteristics of the power supply.

Earth grounding precautions

If you do not use an isolated power supply, connect the power supply ground (0V) to the earth grounding of the product, to guard against potential destructions due to ground reference differences with other devices.

The device has no ON/OFF switch. It turns on automatically when power is applied. Check that the "Power" LED turns on.

The Diag LED stays red for around 40 seconds, until the device is fully ready to use. Then the Diag LED turns green.

#### 3. Connect the Ethernet cable

The RJ45 from the product can be connected to any RJ45 10/100/1000 plug of your local network. Check that the "Link/Activity" LED turns ON at that point. You can replace the provided cable with a longer cable if you need to.

### SOFTWARE CONFIGURATION

#### 4. Modifying the default IP address 192.168.1.253

From any P.C of the network, run the multi-platform application **ACKSYS WaveManager** application (found on the ACKSYS web site).

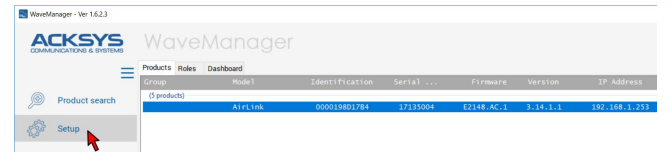

Go directly to step 5 if the default IP address is compatible with your network.

Else, select the device and click on the « Setup » button. You can configure the IP address to make it compatible with your network, or you can activate the DHCP client.

#### 5. Device configuration

Double click the line of your product to get the details, then click on "the "*Web*" button to access the built-in web-based interface using your web browser. The default page displays the device status. Now select the "SETUP" tab.

|                        | TOT LINES A W         | n-xROAD series                           | 11== |
|------------------------|-----------------------|------------------------------------------|------|
|                        | SETUP) TOOLS          | STATUS                                   |      |
| DEVICE INFO<br>NETWORK | DEVICE INFORMATION    |                                          |      |
| WIRELESS               | FIRMWARE INFORMATIONS |                                          |      |
| SERVICES               | Firmware version:     | 2.4.0                                    |      |
|                        | Boot loader version:  | 1.4.1                                    |      |
|                        | Firmware ID:          | E2148.AC.1                               |      |
|                        | DEVICE INFORMATIONS   |                                          |      |
|                        | Name:                 | WLn-xROAD                                |      |
|                        | Product version:      | V2                                       |      |
|                        | Internal temperature: | 46.5 °C                                  |      |
|                        | Motherboard ID:       | 000013b5f628                             |      |
|                        | Device power supply:  | from 9 to 36 VDC, nominal voltage 24 VDC |      |

You will be asked for a username and a password. You must choose the **root** user. No password is required by default. You get access to the setup pages.

On the "wireless overview" page you should first select your **country** in order to enforce applicable **regulation rules**. The country selector is located in the global parameters, near the bottom of the page.

|                     | SETUP             | TOOLS                                      | STATU                                      | s                                          |                                                  |                       |                 |
|---------------------|-------------------|--------------------------------------------|--------------------------------------------|--------------------------------------------|--------------------------------------------------|-----------------------|-----------------|
| PHYSICAL INTERPOCES | PHYSICAL          | INTERFAC                                   | ES OVERVIE                                 | w                                          |                                                  |                       |                 |
|                     | You can           | set up several                             | simultaneous rol                           | es (wifi interface type:                   | ) per radio card:                                |                       |                 |
| WTONE INTER CES     |                   | F                                          | Role                                       | Access point                               | Infrastructure client                            | Mesh point            | Ad-hoc          |
| NETWORK             |                   | Maximu                                     | im allowed                                 | 8                                          | 1                                                | 1                     | 1               |
| QOS<br>SERVICES     | When u<br>Repeate | sing several role<br>r mode is a cor<br>CE | es, they all use the<br>mbination of two r | e same shared chan<br>oles: access point + | el; in this case, the client role must<br>lient. | not be set to multicl | hannel roaming. |
|                     | 80                | 2.11abgn Wi                                | reless Control                             | ler (Radio)                                |                                                  |                       | 1               |
|                     |                   | CHANNEL                                    | 802.11 MOD                                 | E SSID                                     | ROLE                                             | SECURITY              | ACTION          |
|                     |                   | 6                                          | 802.11b+g+r                                | n acksys                                   | Access Point (infrastructure)                    | none                  | X               |
|                     |                   |                                            |                                            |                                            |                                                  |                       |                 |
|                     | GLOBAL F          | ARAMETER                                   | RS                                         |                                            |                                                  |                       |                 |
|                     | RADIO REGUI       | LATION AREA                                |                                            |                                            |                                                  |                       |                 |
|                     | Country           |                                            |                                            | United                                     | itates 🔹                                         |                       |                 |

You can select radio interface to set up its Wi-Fi parameters (you can also change IP configuration and services). Set the following essential parameters:

- Country: after applying this parameter, channel regulation rules are enforced
- o The operating mode: Access point, client (bridge), mesh.
- Wi-Fi parameters: 802.11 mode, radio channel (take care about local legislation), SSID
- Wi-Fi security parameters (WEP, WPA, WPA-PSK, WPA2, WPA2-PSK, SSID broadcast or not)

You will find a complete description of these modes in the reference manual for the "WLn" line of products.

Upon delivery, the default factory settings are:

- o Radio interface in access point mode,
- SSID: "acksys" (broadcast)
- No security (no WEP, no WPA, no WPA2, no MAC filter)
- o 802.11N mode on the 2.4 GHz band, channel 6, 20 MHz wide

# FINAL INSTALLATION

#### 6. Install the device

Place the device in an appropriate place. The device can be installed outside.

#### 7. Install the antennas

Insure that their **position and radiation pattern** allow proper communication with the peer Wi-Fi devices.

Specifically, insure that there are **no obstacles** between the device and its peers ("line of sight" concept).

# QUICKLY EVALUATE AP & BRIDGE MODES

Quickly evaluate the ACKSYS device in AP role

You need a second computer (PC2) with a working Wireless connection.

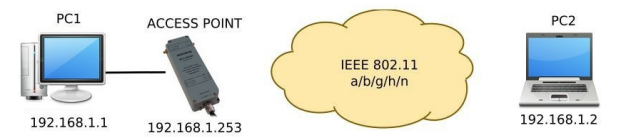

Set up the PC2 Wireless network interface according to the default parameters of the ACKSYS AP device (802.11gn, SSID "acksys", no security).

#### Quickly evaluate the ACKSYS device in client role

You need two ACKSYS devices, and a second computer (PC2) with a wired LAN connection.

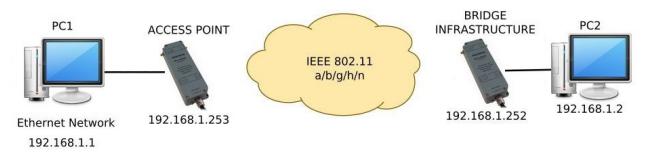

Set up the IP addresses according to the picture above and set the device connected to PC2 to Client (infrastructure) role.

From each PC, start a command prompt and run the ping command to verify the link.

From PC1: type *ping 192.168.1.2,* verify the answer returned by PC2 « Answer from 192.168.1.2... »

From PC 2: type **ping 192.168.1.1**, verify the answer returned by PC1 « Answer from 192.168.1.1... »

Notice: The State LED is flashing until the bridge connects to the AP.

# TROUBLESHOOTING

#### None of the LED indicators turns ON

• Verify the power supply (voltage, cabling).

#### The ETHERNET link/activity LED indicator stays OFF

- Check that the peer device is working properly.
- Check the Ethernet plug of your network.
- Try to connect another device.

#### The Wi-Fi link does not come up

- Make sure that the Wireless parameters of the Client (case sensitive SSID, 802.11 mode, radio channel and security) match those of the AP.
- Check the radio conditions: distance between devices, placement of antennas, interferences and obstacles to radio waves propagation.
- Try with all securities and encryption settings temporarily disabled.
- Try using the product with factory settings as shown in the "Quickly evaluate..." section.
- Try another radio channel.

#### "ACKSYS WaveManager" doesn't find your device

- ACKSYS WaveManager only scans the local network. To reach a device through a gateway, use the "file→remote products database" function.
- Check that your firewall does not block the Java machine.

#### How to restore factory settings

- If the built-in web-based interface is reachable, you can use your browser to restore factory settings.
- Else, open the product (see "RESET" below), power up the unit, wait for the red "Diag" LED to turn green, then hold down the reset button (for at least 2 seconds) until "Diag" goes red. Then release it and wait for the Diag LED to turn green again, meaning that the product rebooted with its factory settings. Close the product.

## RESET

Reset is attainable by unscrewing the 4 cover screws. Take care to not ruin the glued joint in the top cover plate.

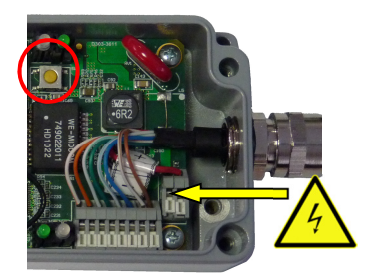

**Notice:** when the product is powered on, please don't touch any elements but the reset button. Take all necessary precautions in order to avoid electric shock and electrostatic discharge.

Tighten the top cover plate screws at 650mNm ± 10%.

# CONNECTORS

#### **RJ45 Ethernet connector**

The Ethernet port is auto-sensing and self-configuring (auto-MDI/MDIX) to allow connection to either a crossover or straight-through connector. If it proves necessary to change the Ethernet cable, the following table indicates the pinout of connector J4 located on the PCB.

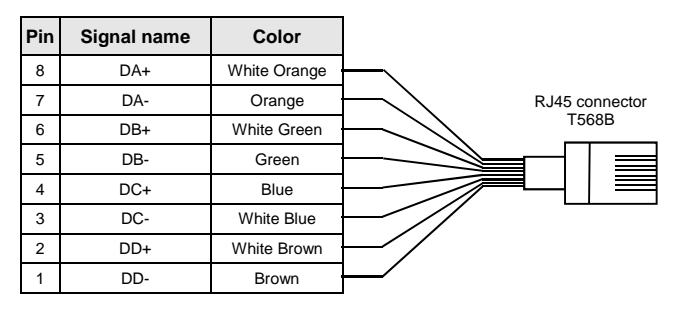

#### Power supply connector 9 V – 36 V .... (J3)

| Pin | Signal name | Color |
|-----|-------------|-------|
| 2   | + V         | Red   |
| 1   | - (GND)     | Black |

The product handles power supply wires inversion.

#### Antenna connectors

3 x RP-SMA female connectors

# LEDs definition

10 status LEDs indicate:

| Group   | LED             | Color            | Description                     |                                 |  |  |
|---------|-----------------|------------------|---------------------------------|---------------------------------|--|--|
|         | Chata           | 0                | Off:<br>Dlinking:               | the radio is disabled           |  |  |
|         | Sidle           | Green            | solid "On".                     | the product is associated       |  |  |
|         | Act             | Blue             | Flashing: Radio Tx/Rx activity. |                                 |  |  |
| WLAN    |                 |                  | In client m                     | node:                           |  |  |
|         | Signal          |                  |                                 | once connected, represents      |  |  |
|         | Strength        | Green            |                                 | the power of the radio signal   |  |  |
|         |                 |                  | In AP mod                       | de: Always off                  |  |  |
|         | Link/           | Crean            | On:                             | Link on LAN established         |  |  |
| ETHER   | Activity        | Green            | Flashing:                       | Tx/Rx activity                  |  |  |
| NET     | 10/100/<br>1000 | Green/<br>Yellow | Yellow:                         | connected in 1000 BASE T        |  |  |
|         |                 |                  | Green:                          | connected in 100 BASE Tx        |  |  |
|         |                 |                  | Off:                            | connected in 10 BASE T          |  |  |
|         |                 |                  | Indication of                   | of the unit operational state:  |  |  |
|         |                 | Red/<br>Green    | OFF:                            | Power supply is off             |  |  |
|         | Diag            |                  | Red:                            | Initialization during 40s after |  |  |
|         |                 |                  |                                 | powering up, then goes Green    |  |  |
|         |                 |                  | Red for m                       | ore than 2 minutes:             |  |  |
| ADIVIIN |                 |                  |                                 | Hardware failure.               |  |  |
|         |                 |                  | Green:                          | Ready to use                    |  |  |
|         |                 |                  | Blinking                        | Firmware in flash is not valid; |  |  |
|         |                 |                  |                                 | please load new firmware with   |  |  |
|         | Davia           | 0                | 0                               | wavemanager                     |  |  |
|         | Power           | Green            | Un:                             | Power supply is applied.        |  |  |

# SPECIFICATIONS

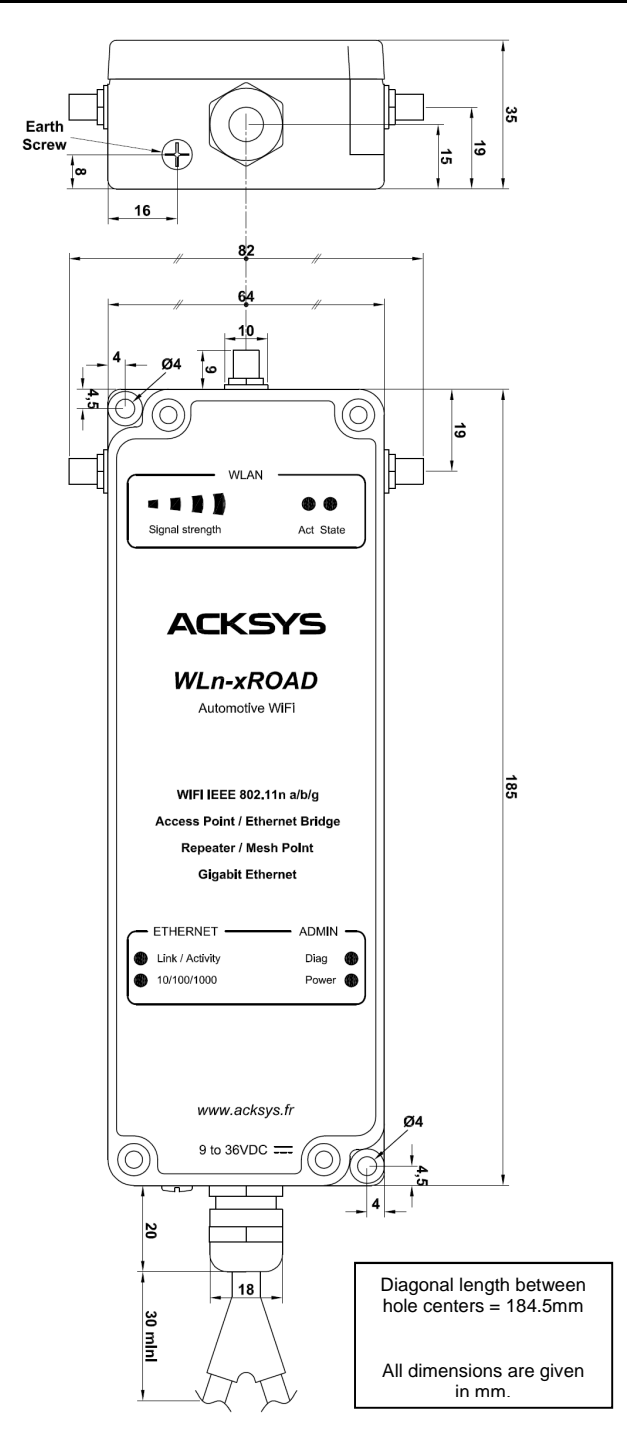

| Mechanical characteristics   |                                                                                                    |  |
|------------------------------|----------------------------------------------------------------------------------------------------|--|
| Dimensions (w/o antennas)    | L x l x h = 185 x 64 x 35 mm<br>L x l x h = 7.28 x 2.52 x 1.38 in                                                                                                    |  |
| Weight (±1%)                 | 560 g (19.8 oz)                                                                                                    |  |
| Enclosure                    | IP66, cast aluminum housing                                                                                                    |  |
| Operating temperatures range | -25°C to +70°C (-13°F to 158°F)                                                                                                    |  |
| Storage temperatures range   | -40°C to +85°C (-40°F to 185°F)                                                                                                    |  |
| Environmental specifications | EN 61373: 2000, Cat. 1B Mechanical<br>(Vibration / Shock / Bump)<br>EN 60068-2 (-1, -2, -11, -30) Climatic<br>(Cold, Dry heat, Salt mist)                                                                                      |  |
| Status indicators            | 10 LEDs: see LEDs definition section                                                                                                    |  |
| Reset button                 | Short push, anytime:<br>→ Reset<br>Long push (> 2 sec.):<br>- while operating:<br>→ Restore factory settings<br>- while in emergency upgrade mode:<br>→ Restore factory settings<br>- at startup:<br>→ enter emergency upgrade |  |

| Software                                                                 |                                                                                                    |
|--------------------------------------------------------------------------|----------------------------------------------------------------------------------------------------|
| Device configuration                                                     | Automatic device discovery<br>Built in web based utility for easy<br>configuration from any web browser<br>(username/password protection & https) |
| Firmware upgrade                                                         | Yes (via web browser or WaveManager)                                                                                                    |
| Operating modes AP (Access Point), Repeater,<br>Bridge/Client, Mesh, WDS |                                                                                                    |
| AP mode only                                                             |                                                                                                    |
| Network topology                                                         | Infrastructure, ad-hoc or mesh                                                                                                    |
| Security                                                                 | WEP, WPA-PSK/WPA2-PSK, WPA/<br>WPA2 with 802.1x authenticator, SSID<br>visibility status.                                                         |
| Client/Bridge mode only                                                  |                                                                                                    |
| Network topology                                                         | infrastructure mode, ad-hoc mode                                                                                                    |
| Security                                                                 | WEP, WPA-PSK, WPA2-PSK. 802.1x<br>supplicant. AES/TKIP/WEP encryption.                                                                            |
| Mesh mode only                                                           |                                                                                                    |
| Network topology                                                         | 802.11s                                                                                                    |
| Security                                                                 | SAE                                                                                                    |

More information in the reference manual WaveOS.

| Power supply Input |                                                                                                    |
|--------------------|----------------------------------------------------------------------------------------------------|
| External source    | Wide range DC input power supplies,<br>from 9V to 36V, with polarity protection.<br>6.5W average, 12W peak max. |
| Cable              | 2 meters of 2-wires cable, w/o connector                                                                        |

| Ethernet interface |                                                                                                    |
|--------------------|----------------------------------------------------------------------------------------------------|
| Туре               | Auto MDI/MDI-X 10 Base T/100 Base Tx/<br>1000 Base T with automatic negotiation<br>(HDX/FDX), according to 802.3u. |
| Connectors         | RJ45 male                                                                                                    |
| Cable              | Integrated 2 meters Ethernet cat.5e cable with RJ45, T568B standard cabling                                        |

| Wi-Fi interface                |                                                                                                    |
|--------------------------------|----------------------------------------------------------------------------------------------------|
| Radio modes                    | Support for IEEE 802.11a/h, 802.11b, 802.11g and 802.11n.                                            |
| Chipset                        | Atheros                                                                                              |
| Modulation rates               | 802.11n: up to 450 Mbps<br>802.11a/h: 6 to 54 Mbps<br>802.11b: 1 to 11 Mbps<br>802.11g: 1 to 54 Mbps |
| Frequency band for 802.11a/n   | 5 GHz: 5.150 to 5.875 GHz                                                                            |
| Frequency band for 802.11b/g/n | 2.4 GHz: 2.412 to 2.484 GHz                                                                          |
| Antennas                       | 3 RP-SMA plugs                                                                                       |

F

| Information for radio card              |                                  |                                                                                                    |                                                                                             |  |
|-----------------------------------------|----------------------------------|----------------------------------------------------------------------------------------------------|---------------------------------------------------------------------------------------------|--|
|                                         | Antenna configuration            | 1 transmit<br>chain/antenna                                                                                                    | 3 transmit chains/antennas                                                                  |  |
|                                         | 802.11b/g                        | 19 dBm @ 6M<br>16 dBm @ 54M                                                                                                    | 19 dBm @ 6M<br>16 dBm @ 54M                                                                 |  |
|                                         | 802.11a                          | 15 dBm @ 6M<br>12 dBm @ 54M                                                                                                    | 15 dBm @ 6M<br>12 dBm @ 54M                                                                 |  |
| Tx output                               | 802.11n HT20<br>2.4 GHz "g" band | 18 dBm @ MCS 0<br>18 dBm @ MCS 2<br>16 dBm @ MCS 4<br>15 dBm @ MCS 6<br>14 dBm @ MCS 7                                                              | 23 dBm @ MCS 16<br>23 dBm @ MCS 18<br>21 dBm @ MCS 20<br>20 dBm @ MCS 22<br>19 dBm @ MCS 23 |  |
| card output)<br>Tolerance ±             | 802.11n HT40<br>2.4 GHz "g" band | 18 dBm @ MCS 0<br>18 dBm @ MCS 2<br>16 dBm @ MCS 4<br>14 dBm @ MCS 6<br>13 dBm @ MCS 7                                                              | 23 dBm @ MCS 16<br>23 dBm @ MCS 18<br>20 dBm @ MCS 20<br>19 dBm @ MCS 22<br>18 dBm @ MCS 23 |  |
| 208                                     | 802.11n HT20<br>5 GHz "a/h" band | 15 dBm @ MCS 0<br>15 dBm @ MCS 2<br>11 dBm @ MCS 4<br>10 dBm @ MCS 6<br>10 dBm @ MCS 7                                                              | 20 dBm @ MCS 16<br>20 dBm @ MCS 18<br>16 dBm @ MCS 20<br>15 dBm @ MCS 22<br>15 dBm @ MCS 23 |  |
|                                         | 802.11n HT40<br>5 GHz "a/h" band | 15 dBm @ MCS 0<br>10 dBm @ MCS 2<br>17 dBm @ MCS 4<br>12 dBm @ MCS 6<br>17 dBm @ MCS 7                                                              | 20 dBm @ MCS 16<br>20 dBm @ MCS 18<br>16 dBm @ MCS 20<br>15 dBm @ MCS 22<br>15 dBm @ MCS 23 |  |
|                                         | 802.11bg                         | -95 dBm @6M<br>-79 dBm @54M                                                                                                    |                                                                                             |  |
|                                         | 802.11a                          | -94 dBm @6M<br>-78 dBm @54M                                                                                                    |                                                                                             |  |
|                                         | 802.11n HT20 g<br>band           | -94 dBm @MCS 0<br>-92 dBm @MCS 1<br>-90 dBm @MCS 2<br>-86 dBm @MCS 3<br>-83 dBm @MCS 4<br>-78 dBm @MCS 5<br>-76 dBm @MCS 6<br>-73 dBm @MCS 7        |                                                                                             |  |
| Rx sensitivity<br>(Radio card<br>input) | 802.11n HT40 g<br>band           | -92 dBm @MCS 0<br>-90 dBm @MCS 1<br>-88 dBm @MCS 2<br>-85 dBm @MCS 3<br>-83 dBm @MCS 4<br>-77 dBm @MCS 5<br>-73 dBm @MCS 6<br>-71 dBm @MCS 7        |                                                                                             |  |
| 2dB                                     | 802.11n HT20 a/h<br>band         | -93 dBm @MCS 0<br>-91 dBm @MCS 1<br>-90 dBm @MCS 2<br>-86 dBm @MCS 3<br>-83 dBm @MCS 4<br>-79 dBm @MCS 5<br>-76 dBm @MCS 6<br>-73 dBm @MCS 7        |                                                                                             |  |
|                                         | 802.11n HT40 a/h<br>band         | 92 dBm @ MCS 0<br>-88 dBm @ MCS 1<br>-84 dBm @ MCS 2<br>-80 dBm @ MCS 3<br>-79 dBm @ MCS 4<br>-76 dBm @ MCS 5<br>-72 dBm @ MCS 6<br>-70 dBm @ MCS 7 |                                                                                             |  |

# **REGULATORY COMPLIANCE**

The unit conforms to the following council directive:

| N°        | Title                                                                |
|-----------|----------------------------------------------------------------------|
| 1999/5/CE | Radio and Telecommunications Terminal Equipment<br>Directive (R&TTE) |

Conformity is presumed by reference to the following specifications:

| N°            | Title                                                                                                    |
|---------------|----------------------------------------------------------------------------------------------------|
| EN 61000-6-2  | EMC: Generic standards<br>Immunity for industrial environments                                                                                                    |
| EN 61000-6-4  | EMC: Generic standards<br>Emission for industrial environments                                                                                                    |
| EN 60950-1    | Information Technology Equipment - Safety                                                                                                    |
| EN 62311      | Human exposure to Electromagnetic Fields (EMF)                                                                                                    |
| EN 301 489-1  | Electromagnetic compatibility and Radio spectrum<br>Matters (ERM); Electromagnetic Compatibility (EMC)<br>standard for radio equipment and services.<br>Part 1 : Common requirement |
| EN 301 489-17 | Part 17: Specific conditions for 2.4 GHz wideband<br>transmission systems and 5 GHz high performance<br>RLAN equipment                                                              |
| EN 300 328    | Electromagnetic compatibility and Radio spectrum<br>Matters (ERM); Wideband transmission systems, 2.4<br>GHz ISM band                                                               |
| EN 301 893    | Broadband Radio Access Networks (BRAN)<br>5 GHz high performance RLAN                                                                                                    |